HRSA Electronic Handbooks (EHBs) FY 2025 State and Regional Primary Care Association (PCA) Non-Competing Continuation (NCC) Progress Report

An EHBs User Guide for PCA Award Recipients

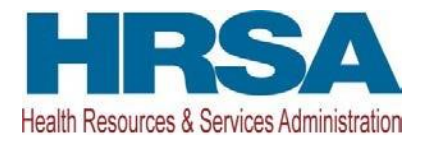

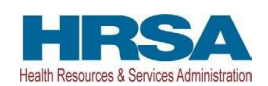

# **Table of Contents**

| 1. | Accessing the FY25 PCA NCC Progress Report                        | 2   |
|----|-------------------------------------------------------------------|-----|
| 2. | Components of the FY25 PCA NCC Progress Report                    | 2   |
| 2  | .1 Completing the Basic Information Forms (SF-PPR & SF-PPR 2)     | 3   |
|    | 2.1.1 Completing the Key Contact/Principal Form                   | 3   |
|    | 2.1.2 To Access the Key Contact/Principal Section                 | 4   |
|    | 2.1.3 To Add a New Key Contact/Principal                          | 4   |
|    | 2.1.4 To Add an Existing Key Contact/Principal                    | 4   |
|    | 2.1.5 To Update an Existing Key Contact/Principal                 | 4   |
|    | 2.1.6 To Delete an Existing Key Contact/Principal                 | 5   |
|    | 2.1.7 To Add a Biographical Sketch                                | 5   |
|    | 2.1.7.1 To Update the Description or Delete a Biographical Sketch | 5   |
|    | 2.1.8 To Save the Key Contact/Principal                           | 5   |
| 2  | .2 Completing the Budget Details Form and Budget Narrative        | 5   |
| 2  | .3 Completing the Program Specific Information                    | 6   |
|    | 2.3.1 FY 2024 Project Narrative Update                            | 6   |
|    | 2.3.1.1 Completing the Project Narrative Update                   | 6   |
|    | 2.3.2 FY 2024 Progress Update Form                                | . 7 |
|    | 2.3.2.1 Completing the Additional Objectives Tab                  | 8   |
|    | 2.3.3 FY 2025 Project Work Plan Form                              | 9   |
|    | 2.3.4 Completing the Appendices                                   | 10  |
| 2  | .4 Reviewing and Submitting the FY 2025 PCA NCC Progress Report   | 11  |
| 3. | Responding to a PCA NCC Change Request                            | 11  |

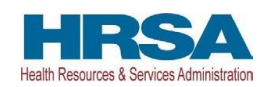

This user guide describes the steps to submit the Fiscal Year (FY) 2025 State and Regional Primary Care Association (PCA) Cooperative Agreements Non-Competing Continuation (NCC) progress report, hereafter referred to as the "progress report", in HRSA's Electronic Handbooks (EHBs). Use this guide with the NCC progress report instructions and sample forms available on the <u>PCA TA webpage</u> for complete progress report development and submission guidance.

### 1. Accessing the FY25 PCA NCC Progress Report

- 1. Navigate to <u>https://grants.hrsa.gov/2010/WebEPSExternal/Interface/common/accesscontrol/login.a</u> <u>spx</u>
- 2. Enter your EHBs username and password and click the [Login] button.
- 3. Click on the "Grants" tab on the Navigation Bar (**Figure 1, 1**). The My Grant Portfolio List page displays.
- 4. Locate your PCA (U58) award on the My Grant Portfolio List page.
- 5. Click the "Grant Folder" link. The Grant Home page displays your PCA award.
- 6. Click on the "Work on My NCC Report" link under the Submissions section (Figure 2, 1). The Submissions-All page displays.
- 7. Scroll past the search filters and locate the Non-Competing Continuation Progress Report record under the Submission Type heading (**Figure 3**, **1**).
- 8. Click the "**Start**" link to start working on the submission (**Figure 3**, **2**). If work has already begun on your NCC progress report submission, click the "**Edit**" link to access your NCC progress report submission.
- 9. You are directed to the NCC Progress Report Status Overview page.

### 2. Components of the FY25 PCA NCC Progress Report

EHBs require the following information to be completed before submitting the FY 2025 PCA NCC progress report to HRSA. The subsequent forms must be filled out and they can be found on the NCC Progress Report – Status Overview page:

- 1. Basic Information:
  - a. SF-PPR
  - b. SF-PPR-2 (Cover Page Continuation)
  - c. Key Contact/Principal Information
- 2. Budget Information:
  - a. Budget Details
  - b. Budget Narrative
- 3. Other Information:
  - a. Program Specific Information
  - b. Appendices

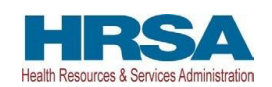

## 2.1 Completing the Basic Information Forms (SF-PPR & SF-PPR 2)

- 1. Click the "**Update**" link for the SF-PPR Form on the NCC Progress Report Status Overview page.
  - a. Review and update required information as needed: (Contact HCPS or refer to the NCC Progress Report User Guide for Generic Grants for more details on how to update the form.)
  - b. Click the "**Save and Continue**" button. You are directed to the SF-PPR-2 (Cover Page Continuation) page.
  - c. Review and update all required fields of the SF-PPR-2 (Cover Page Continuation) (Contact HCPS or refer to the NCC Progress Report User Guide for Generic Grants for more details on how to update the form.)
- 2. Click the "**Save**" button to save all your progress.
- 3. Click the "Save and Continue" button.
- 4. You are directed to the Key Contact/Principal Form.

## 2.1.1 Completing the Key Contact/Principal Form

All key contacts and principals involved in the project must be listed on the Key Contact/Principal form. The Principal Investigator/Project Director must always be listed on the Key Contact/Principal form. Key Contact information is pre-populated in the NCC progress reports when it meets one of the two conditions listed below; else, it will rely on condition 3:

- 1. Condition 1: The system has pre-populated key contact(s) from the last Suspension & Debarment (S&D) Review from the most recent budget period.
- 2. Condition 2: If there is not an S&D Review for the grant in the most recent budget period, the system prepopulates the key contact(s) from the last awarded application or NCC progress report.
- 3. Condition 3: If no key contact(s) are found, the system does not pre-populate any key contact(s).

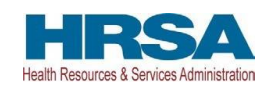

### 2.1.2 To Access the Key Contact/Principal Section

- The page will display automatically after completing the SF-PPR-2 Cover Page Continuation and clicking Save and Continue.
- On the NCC Progress Report Status Overview page, click the "Update" link for the Key Contact/Principal line item (**Figure 4**, **1**) or:
- Expand the left navigation menu (if not already expanded) by clicking the double arrows displayed near the form name at the top of the page (Figure 4, 2) and click the Key Contact/Principal link in the left menu (Figure 4, 3).

#### Important Notes:

The Principal Investigator/Project Director must always be listed on the Key Contact/Principal form. Recipients are reminded to complete Suspension and Debarment reviews by reviewing SAM.gov for any personnel identified as Key Contacts/Principals before completing and submitting the form in the NCC Progress Report. Provide as much information on the Key Contact/Principal form as possible.

## 2.1.3 To Add a New Key Contact/Principal

- 1. Click the Add button on the Key Contact/Principal page (**Figure 5**). The system navigates to the Key Contact/Principal Add page.
- 2. Click the Add New Key Contact/Principal button (Figure 6).
- 3. Complete the required fields as indicated by the red asterisks (Figure 7).
- 4. Click the Save and Continue button (Figure 7). A confirmation page is displayed.
- 5. Verify the information on the confirmation page is correct.
- 6. Click the Confirm button. The Key Contact/Principal page displays.

## 2.1.4 To Add an Existing Key Contact/Principal

- 1. Select the Key Contact/Principal to be added (Figure 8, 1).
- 2. Click the Add Selected Person button (Figure 8, 2).
- 3. Review the contact information displayed.
- 4. Provide any information missing from the required fields.
- 5. Click the Save and Continue button. A confirmation page is displayed.
- 6. Verify the information on the confirmation page is correct.
- 7. Click the Confirm button. The Key Contact/Principal page displays.

### 2.1.5 To Update an Existing Key Contact/Principal

- 1. Click the Update link next to the contact to be updated (**Figure 9**). The Key Contact/Principal Update page displays.
- 2. Update any incorrect information.
- 3. Provide any information missing from required fields.

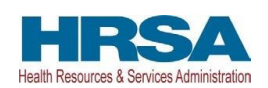

- 4. Click the Save and Continue button. A confirmation page is displayed.
- 5. Verify the information on the confirmation page is correct.
- 6. Click the Confirm button. The Key Contact/Principal page displays.

### 2.1.6 To Delete an Existing Key Contact/Principal

- 1. Click the drop-down arrow next to the Update link.
- 2. Click the Delete link from the pop-up menu (**Figure 10**). A confirmation page is displayed.
- 3. Click the Confirm button. The Key Contact/Principal page displays.

### 2.1.7 To Add a Biographical Sketch

- 1. Click the Attach File button under the Biographical Sketch section (Figure 11, 1).
- 2. Click the Choose File button (Figure 11, 2).
- 3. Select the document from your computer to attach.
- 4. Click the Upload button (Figure 11, 3).

#### Important Notes:

Biographical sketches are optional on this form for principals and key staff. If they have been updated, they should be included as Attachment 4: Biographical Sketches for Key Staff in your progress report submission.

## 2.1.7.1 To Update the Description or Delete a Biographical Sketch

- 1. Click the arrow next to the Update Description link.
- 2. Click the Update Description link to update the biographical sketch (Figure 12).
- 3. Click the Delete link to delete the biographical sketch (Figure 12).

### 2.1.8 To Save the Key Contact/Principal

1. Click the "Save and Continue" button on the Key Contact/Principal page to proceed to the next form (**Figure 13**).

### 2.2 Completing the Budget Details Form and Budget Narrative

Review Section A-Budget Summary. For Section A: Budget Summary, the funding amount is pre-populated for your reference and cannot be edited. This figure corresponds with the recommended future support figure (Box 33) provided in your most recent PCA Notice of Award.

- Update Section B Budget Categories. The total amount in Section B and Section A must match and be equal to the recommended Federal Budget Amount. You may click "Calculate Total" to ensure the amounts entered total the Total Budget Specified in Budget Summary.
  - a. Click the "**Update**" button (**Figure 14**, **1**).
  - b. Enter amounts for each object category listed.

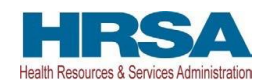

- c. Click the "**Save and Continue**" button. You are directed back to the Budget Detail Form.
- 2. Skip Section C-Non Federal Resources, your budget request should reflect the federal PCA funding request only.
- 3. Complete the Budget Details form for each year included in the NCC by following steps a-c listed above. Navigate between years using the tabs (**Figure 14**, **2**) located at the top of the Budget Narrative Form.
- 4. Click the "**Save and Continue**" button on the Budget Details Form (**Figure 14**, **3**). You are directed to the Budget Narrative section of your NCC progress report.
- 5. Upload the Budget Narrative for the upcoming 12-month budget period.
  - a. Click the "Attach File" button.
  - b. Click the "**Choose File**" button and follow the prompts to select the Budget Narrative file from your computer.
  - c. Enter a file description.
  - d. Click the "**Upload**" button. You are directed to the Budget Narrative Page, where you will see your file. You must upload a minimum of one document but may upload a maximum of two documents.
- 6. Click the "**Save and Continue**" button.
- 7. You are directed to the Status Overview page to complete program specific information.

### 2.3 Completing the Program Specific Information

The Program Specific Information section of the FY 2025 PCA NCC consists of the following forms:

- 1. FY 2024 Project Narrative Update (Figure 15, 1)
- 2. FY 2024 Progress Update (Figure 15, 2)
- 3. FY 2025 Project Work Plan (Figure 15, 3)

### 2.3.1 FY 2024 Project Narrative Update

The Project Narrative Update form addresses the most significant progresses, challenges, and changes that have impacted your PCA project for the FY 2024 budget period. This form includes progress to date (July 1, 2024, through December 31, 2024) as well as anticipated progress, changes, and challenges for the remainder of the first budget period (January 1, 2025 through June 30, 2025).

You will also address whether you expect that the challenges and changes described will result in changes to your PWPs in the subsequent years of your project's period of performance (July 1, 2025 through June 30, 2027).

## 2.3.1.1 Completing the Project Narrative Update

 Click the "Update" link under the Options heading for the FY 2024 Project Narrative Update (Figure 16, 1).

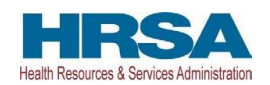

- 2. Above the **"Top Successes**" section, click on the **"Add Top Success**" button to add a success description (Figure 17, 1).
- 3. Provide a detailed description, including the context of the success. Note: There is a 5000-character limit with spaces.
- 4. Click the "Save and Continue" button.
- 5. Repeat steps 2-4 to add additional successes.
- 6. Above the "**Significant Challenges**" section, click on the "**Add Challenge**" button to add a challenge (**Figure 17**, **2**).
- 7. Provide a detailed description of the **Significant Challenge** and the **Strategies to Overcome Significant Challenges**.
- 8. Click the "Save and Continue" button.
- 9. Repeat steps 6-8 to add additional Significant Challenges.
- 10. Provide a description for the **Changes to Health Center Needs** and ensure it does not exceed 5000 characters, including spaces (**Figure 17**, **3**).
- 11. Provide a description for the **Significant Activity Changes** and ensure it does not exceed 20,000 characters, including spaces (**Figure 17**, **4**).
- Provide a description for the Significant Changes to Collaborations, Partnerships, and Coordinated Activities and ensure it does not exceed 7,500 characters, including spaces (Figure 17, 5).
- 13. Provide a description for the **Significant Changes to Evaluation Plan(s)** and ensure it does not exceed 5,000 characters, including spaces (**Figure 17**, **6**).
- Provide a description for the Significant Changes to Organizational Resources and ensure it does not exceed 5,000 characters, including spaces (Figure 17, 7).
- Provide a description for Other Expected Changes, or Plans, or Considerations if applicable and ensure it does not exceed 10,000 characters, including spaces (Figure 17, 8).
- 16. To save your progress, click the "Save and Continue" button to proceed to the FY 2024 Progress Update form.

## 2.3.2 FY 2024 Progress Update Form

#### Important Notes:

We recommend completing the FY 2024 Progress Update form in the HRSA EHBs before working on the FY 2025 PWP form. The FY 2024 Progress Update form prepopulates the *Current Number* and the *Percentage Progress Toward Objective* fields in the FY 2025 PWP form.

The FY 2024 Progress Update Form will pre-populate data from either the most recently approved PWP Modification or the PWP from the FY24 PCA Application. Once all of the required progress fields for each objective are completed on this form, and the progress fields for each of the activities have been completed, the FY 2024 Progress Update Form will go to "Complete" status.

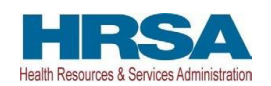

To access the Progress Update form at any time, select Program Specific Information from the left menu when working on the SF-PPR or select the FY 2024 Progress Update from the left menu when working on the Program Specific Information.

- 1. Click the "**Update**" link under the **Options** heading to update an Objective (**Figure 18**, **1**).
- 2. Update required fields under Objective Details (Figure 19, 1 and 2).
- 3. Scroll to the bottom of page and click "Save".
- 4. Scroll to **Key Factors**.
- 5. Click "**View**" for listed "**Key Factors**", a pop-up screen appears with the Key Factor details.
- 6. Note: To view Key Factors, click "**View**" (**Figure 20**, **1**) and review the prepopulated, non-editable information for each Key Factor in the pop-up window (Key Factor Type, Key Factor Description) (**Figure 21**).
- 7. After reviewing, click "**Cancel**" to return to the Objective page.
- 8. Scroll to **Activities**.
- 9. Click "**Report Progress**" for a listed activity (**Figure 22**, **1**). A pop-up screen appears with the activity's details.
- 10. Review the prepopulated activities details (Figure 23, 2).
- 11. Enter Activity Audience, Activity Progress Update, and Anticipated Activity Progress narratives (Figure 23, 1, 3, and 4).
- 12. For **Activity Audience**, provide a description. It must not exceed 7500 characters, including spaces.
- 13. For **Activity Progress Update**, provide a description. It must not exceed 7500 characters, including spaces.
- 14. For **Anticipated Activity Progress**, provide a description. It must not exceed 7500 characters, including spaces.
- 15. Click the "Save and Continue" button (Figure 23, 5).
- 16. Repeat steps 10-15 for each activity listed in the FY 2024 Progress Update.
- 17. Click "Save and Continue" button.
- 18. Repeat steps 2-11 for each Objective listed.
- 19. Click the "Continue" button.
- 20. You are directed to the Additional Objectives tab of the FY 2024 Progress Update (Figure 24, 1).

## 2.3.2.1 Completing the Additional Objectives Tab

You must report progress made on your Intimate Partner Violence (IPV) Support objective by updating the Additional Objectives tab.

- 1. Click the "**Update**" link under the **Options** heading to update an Objective (**Figure 24**, **2**).
- 2. Update required fields under Objective Details (Figure 23, 1, 3, and 4).

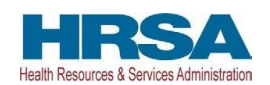

- 3. Scroll to the bottom of page and click "Save".
- 4. Scroll to Key Factors.
  - 5. Click "**View**" for listed "**Key Factors**", a pop-up screen appears with the Key Factor details.
- 6. Note: To view Key Factors, click "**View**" (**Figure 20**, **1**) and review the prepopulated, non-editable information for each Key Factor in the pop-up window (Key Factor Type, Key Factor Description) (**Figure 21**).
- 7. After reviewing, click **Cancel** to return to the Objective page.
- 8. Scroll to Activities.
- 9. Click "**Report Progress**" for a listed activity (**Figure 22**, **1**). A pop-up screen appears with the activity's details.
- 10. Review the prepopulated activities details (Figure 23, 2).
- 11. Enter Activity Audience, Activity Progress Update, and Anticipated Activity Progress narratives (Figure 23, 1, 3, and 4).
- 12. For **Activity Audience**, provide a description. It must not exceed 7500 characters, including spaces.
- 13. For **Activity Progress Update**, provide a description. It must not exceed 7500 characters, including spaces.
- 14. For **Anticipated Activity Progress**, provide a description. It must not exceed 7500 characters, including spaces.
  - 15. Click the **"Save and Continue**" button (**Figure 23**, **5**).
  - 16. Repeat steps 10-15 for each activity listed in the FY 2024 Progress Update.
- 17. Click the "**Continue**" button from the Progress Update page to continue to the **FY 2025 Project Work Plan**

## 2.3.3 FY 2025 Project Work Plan Form

EHBs pre-populates the FY 2025 Project Work Plan form with information from the most recently approved PWP and the FY 2024 Progress Update form. Revise the editable fields to outline activities planned for the upcoming budget period. In addition, each required field includes a tool tip icon to guide you as you update your Project Work Plan form.

To access the FY 2025 Project Work Plan at any time, select Program Specific Information from the left menu when working on the SF-PPR or select the FY 2025 Project Work Plan Update from the left menu when working on the Program Specific Information.

- Click the "Update" link under the Option Heading to update an Objective (Figure 25, 1).
- 2. Review the Objective Details section (Figure 26).
- 3. Enter Partner Organizations if applicable.
- 4. Review, Edit, Add, Delete Key Factors.
- Review and Edit Key Factors

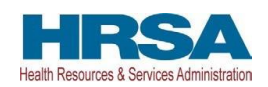

- a. Click the "**Update**" link under the Options heading (**Figure 27**, **1**). A pop-up screen appears.
- b. Review and Edit Key Factor Type and Key Factor Description fields, as necessary (**Figure 28**, **1** and **2**).
- c. Click the "Save and Continue" button (Figure 28, 3).
- Add Key Factors
  - a. Click the "Add Key Factor" button (**Figure 27**, **2**). A popup screen appears.
  - b. Enter Key factor Type and Key Factor Description fields (Figure 28, 1 and 2).
  - c. Click the "Save and Continue" button (Figure 28, 3).
- o Delete Key Factors
  - a. Click the dropdown arrow next to the "Update" Link.
  - b. Select the "Delete" button (Figure 27, 3).
  - c. Click the "Confirm" button to delete. Click the "Cancel" button to go to the previous screen without deleting a key factor (**Figure 29**, **1** and **2**).
- 5. Review, Edit, Add, Delete Activities
- Review and Edit Activities
  - a. Click the "Update" link, a popup screen appears (Figure 30, 1).
  - Review and edit required fields. Activity Audience will be required again, this can be the same as your FY24 Progress Update or an updated Activity Audience (Figure 31, 1).
  - c. Click the "Save and Continue" button (Figure 31, 2).
- o Add Activities
  - a. Click the "Add Activity" button (Figure 30, 2). A popup screen appears.
  - b. Enter information in the required fields (Figure 32).
  - c. Click the "Save and Continue" button (Figure 32, 1).
- o Delete Activities
  - a. Click the dropdown arrow next to the "Update" link.
  - b. Select the "**Delete**" button (**Figure 30**, **3**).
  - c. Click the "**Confirm**" button to delete or click the "**Cancel**" button to go to the previous screen without deleting an activity (**Figure 33**, **1** and **2**).
- 6. Repeat steps 1-4 for all listed objectives and confirm the status for each is marked as Complete.
- 7. Click the "Continue" button. The Program Specific Forms Review Page displays.

#### 2.3.4 Completing the Appendices

1. Click the "**Appendices**" link on the left menu (**Figure 34**, **1**). The Appendices page displays.

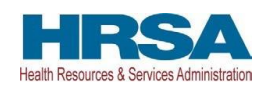

- 2. Upload the attachments by clicking the associated "Attach File" buttons (1-7).
  - a. Click the "Attach File" button (Figure 35, 1).
  - b. Click the "**Choose File**" button. Follow the prompts to select the appropriate file from your computer (**Figure 36**, **1**).
  - c. Enter a file description (Figure 36, 2).
  - d. Click the "**Upload**" button (**Figure 36**, **3**). The Appendices page displays where your file displays. Each attachment allows for a maximum of one file per attachment. If you have multiple documents to attach, combine them into one file to upload into the EHBs.
- 3. Click the "**Save and Continue**" button. You are directed to the NCC Progress Report Review page.

### 2.4 Reviewing and Submitting the FY 2025 PCA NCC Progress Report

- 1. Click the "**Review**" link (**Figure 34**, **2**) under the '**Review and Submit**' section in the left menu.
- 2. Review the information displayed in the resulting NCC Progress Report Review page. If each section has been completed, submit the progress report to HRSA by following the steps below:
  - a. Click the Proceed to Submit button (**Figure 37**, **1**) at the bottom of the NCC Progress Report Review page. You are directed to a confirmation page.
  - b. Click the "NCC Progress Report Certification" check box (Figure 38, 1).
  - c. Click the "Submit Report" button (Figure 38, 2).

Once the progress report is successfully submitted, an automatic pop-up message confirms the application was submitted successfully.

For a record of successful submission in EHBs, capture a screenshot copy of this confirmation notice because EHBs does not generate a confirmation email after the PCA NCC progress report is submitted.

## 3. Responding to a PCA NCC Change Request

Progress reports without all the required information are considered incomplete or nonresponsive. Incomplete progress reports are returned to the PCA in EHBs via a 'Change Requested' email notification sent by HRSA with a request for the missing information.

To revise your progress report, access it in EHBs using the steps described in <u>Accessing the FY</u> <u>2025 PCA NCC Progress Report</u> section of this user guide. Edit the progress report as indicated in the email sent by HRSA and re-submit the PCA NCC progress report by following the steps in the <u>Reviewing and Submitting the FY 2025 PCA NCC</u> section of this user guide.

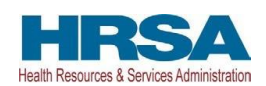

Tasks Organization Grants Free Clinics FQHC-LALs Dashboards Resources ₫ Welcome, Kamala Felicetti My Tasks Tracking Smart Assist Category Submitted Tasks 🗳 Submitted Status 11 <sub>All</sub> Grant Application Award Determination FY 2023 Bridge Access Program (HRSA-23-136) 08/18/2023 Grant Application Health Center Program School-Based Service Expansion (HRSA-23-097) Technical Review 05/01/2023 6 Late 🛦 Grant Application Fiscal Year 2023 Early Childhood Development (HRSA-23-028) Award Determination 04/18/2023 Fiscal Year 2023 Quality Improvement Fund – Maternal Health (QIF-MH) (HRSA-23-027) Award Determination Grant Application 01/13/2023 3 Due Within 30 Days FY 2023 Expanding COVID-19 Vaccination (ECV) (HRSA-23-107) Grant Application Award Determination 11/28/2022 Favorites Help Recently Accessed Resources Pin Favori Page Grant Noncompeting Continua How to Access Performance Reports > What's New 5 hours ago > View All Favorites > HRSA Contacts Access Yo Grant Grant Applications - Tra.. 2 days ago > FAOs P Performance Grant Grant Applications - Tra... 29 days ago > View All Videos 🗗 Reports Organization Folder - SELL B... How to Access Performance Reports 30 days ago Grant Grant Applications - Tra... w to Add a 30 days ago -Coant to the 3:59 > View All Recently Accessed

### Figure 2: Grant Home - Work on my NCC Report

| Grant Home                                     |                                                         |             |                         |             |
|------------------------------------------------|---------------------------------------------------------|-------------|-------------------------|-------------|
| •                                              |                                                         |             |                         |             |
| Current Budget Period:                         | Current Project Period:                                 |             | CRS-EIN:                |             |
| Budget Support Year:                           | Project Title:                                          |             | Grant Period:           |             |
| ▼ Resources Ľ                                  |                                                         |             |                         |             |
| View                                           |                                                         |             |                         |             |
| Last NoA   HRSA Contacts   Awarded Funding Opp | ortunities                                              |             |                         |             |
| Grants                                         |                                                         |             |                         |             |
| Submissions                                    | Requests                                                |             | Users                   |             |
| Work on Financial Report                       | = Applications                                          |             | Approve Requests        |             |
| Work on Progress Report                        | Existing Prior Approvals     Request New Prior Approval |             | Update Privileges       |             |
| U Work on My NCC Report                        | <ul> <li>Existing H80 Health Center CIS</li> </ul>      |             | - Addition of the state |             |
| Work on Other Submissions                      | Request New H80 Health Center CIS                       |             |                         |             |
|                                                | Legacy Hso Health Center CIS                            |             |                         |             |
|                                                | * View More                                             | + View More |                         | + View More |
| Others                                         |                                                         |             |                         |             |
| # FTCA Program                                 |                                                         |             |                         |             |
| HRSAAccreditation/PCMH Initiative              |                                                         |             |                         |             |
| Access Health Center Reports                   |                                                         |             |                         |             |
| Project Work Plan                              |                                                         |             |                         |             |
| Patient Target Management                      |                                                         |             |                         |             |
|                                                | * View More                                             |             |                         |             |

Figure 1: Grants Tab

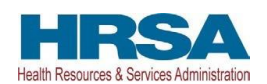

#### Figure 3: Start the NCC

| Submission Name                        | 1       | Submi             | ssion  | Туре    | Organiz | tation |   | Grant # | i | Track<br># | cing | Reporting<br>Period | Deadl | ine | Submitted Date | Statu | 5   | Options |
|----------------------------------------|---------|-------------------|--------|---------|---------|--------|---|---------|---|------------|------|---------------------|-------|-----|----------------|-------|-----|---------|
|                                        | Y       | All               | ٠      | Y       | All     | ٠      | Y |         | Y | Ι          | Y    |                     |       | Y   | T Y            | All   | • 7 | 2       |
| Noncompeting Contin<br>Progress Report | nuation | Noncor<br>Continu | mpetin | ig<br>s |         |        |   |         |   |            |      |                     |       |     |                |       |     | Start - |

### Figure 4: Accessing the Key Contact/Principal Section of the NCC Progress Report

| ALL TASKS                       | NCC Progress Report - Status Overview                   | V                                                  |                                |
|---------------------------------|---------------------------------------------------------|----------------------------------------------------|--------------------------------|
| Q Search 2                      | Note(c):                                                |                                                    |                                |
| NCC Progress Report             | The table below shows the status of the progress report | . The progress report is currently and cannot be s | ubmitted in its current state. |
| Overview                        |                                                         |                                                    |                                |
| Status                          | NCC Progress Report Tracking #                          |                                                    | Due Date: (Due In: )   Status: |
| Basic Information               | Grant Number: H80CS                                     | Original Deadline:                                 | Created On:                    |
| SF-PPR                          | 3 Project Officer:                                      | Project Officer Email:                             | Project Officer Contact #:     |
| Key Contact/Principal           | Last Updated By:                                        |                                                    | · · · <b>,</b> · · · · ·       |
| Budget Information              |                                                         |                                                    |                                |
| K Budget Details                | ▼ Resources Ľ                                           |                                                    |                                |
| 🔆 Budget Narrative              | View                                                    |                                                    |                                |
| Other Information               | NCC Progress Report Last NoA Program Instruction        | ns NCC User Guide                                  |                                |
| Program Specific<br>Information |                                                         |                                                    |                                |
| Appendices                      | Users with Permissions on NCC Progress Report (4)       |                                                    |                                |
| Review and Submit               |                                                         |                                                    |                                |
| Review                          | NCC Progress Report Status                              |                                                    |                                |
| Submit                          | Section                                                 | Status                                             | Options                        |
| Other Functions                 | Basic Information                                       |                                                    |                                |
| Navigation                      | SF-PPR                                                  | 💸 Not Started                                      | 🕜 Update                       |
| Return to Submissions List      | SF-PPR-2 (Cover Page Continuation)                      | 💸 Not Started                                      | 🕜 Update 🔎                     |
|                                 | Key Contact/Principal                                   | 💸 Not Started                                      | 🕜 Update                       |
|                                 | Budget Information                                      |                                                    |                                |
|                                 | Budget Details                                          | 💸 Not Started                                      |                                |

#### Figure 5: Key Contact/Principal Page

| Key Contact/Principal                                |                   |             |           |          |                        |
|------------------------------------------------------|-------------------|-------------|-----------|----------|------------------------|
| NCC Progress Report Tracking # :                     |                   | I           | Due Date: | (Due In: | )   Section Status:    |
| ▼ Resources Ľ                                        |                   |             |           |          |                        |
| View                                                 |                   |             |           |          |                        |
| NCC Progress Report   Last NoA   Program Instruction | ns NCC User Guide |             |           |          |                        |
| Fields with * are required                           |                   |             |           |          |                        |
| * Key Contact/Principal Information                  |                   |             |           |          | 🔾 Add                  |
| Title of Position                                    | Name              | Phone       |           | Email    | Options                |
|                                                      |                   |             |           |          | 🕜 Update 🔻             |
|                                                      |                   |             |           |          | 🕜 Update 🔻             |
|                                                      |                   |             |           |          | 🕜 Update 🔻 🔻           |
|                                                      |                   |             |           |          | 🕜 Update 🔻             |
| <ul> <li>Biographical Sketch</li> </ul>              |                   |             |           |          | Attach File            |
|                                                      | No document       | is attached |           |          |                        |
| Go to Previous Page                                  |                   |             |           |          | Save Save and Continue |

Г

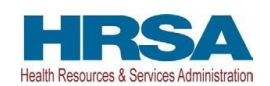

#### Figure 6: Add New Key Contact/Principal Button

| Key Contact/I       | Principal - Add                                                         |                             |  |       |                     |  |  |  |  |  |
|---------------------|-------------------------------------------------------------------------|-----------------------------|--|-------|---------------------|--|--|--|--|--|
| NCC Progress        | NCC Progress Report Tracking # : Due Date: (Due In: )   Section Status: |                             |  |       |                     |  |  |  |  |  |
| ▼ Resources ピ       | ▼ Resources Ľ                                                           |                             |  |       |                     |  |  |  |  |  |
| View                |                                                                         |                             |  |       |                     |  |  |  |  |  |
| NCC Progress Rep    | NCC Progress Report   Last NoA   Program Instructions   NCC User Guide  |                             |  |       |                     |  |  |  |  |  |
| Add New Key Cor     | Add New Key Contact/Principal                                           |                             |  |       |                     |  |  |  |  |  |
| Choose Person to Ad | ld as Key Contact/Principal                                             |                             |  |       |                     |  |  |  |  |  |
| Select              | Name                                                                    | Role                        |  | Email |                     |  |  |  |  |  |
| 0                   |                                                                         | BO                          |  |       |                     |  |  |  |  |  |
| 0                   |                                                                         | Budget Personnel, Other, PD |  |       |                     |  |  |  |  |  |
| 0                   |                                                                         | POC                         |  |       |                     |  |  |  |  |  |
| 0                   |                                                                         | AO                          |  |       |                     |  |  |  |  |  |
| Go Back             |                                                                         |                             |  |       | Add Selected Person |  |  |  |  |  |

### Figure 7: Key Contact/Principal Contact Information

| Key Contact/Principal - Add                 | I                                                        |                                                                   |
|---------------------------------------------|----------------------------------------------------------|-------------------------------------------------------------------|
| NCC Progress Report Tracking                | #:00213819                                               | Due Date: 09/02/2023 (Due In: 52 Days)   Section Status: Complete |
| ▼ Resources 🖪                               |                                                          |                                                                   |
| View                                        |                                                          |                                                                   |
| NCC Progress Report   Last NoA   F          | Program Instructions NCC User Guide                      |                                                                   |
| Fields with * are required                  |                                                          |                                                                   |
| Key Contact/Principal Information           |                                                          |                                                                   |
| Title                                       |                                                          |                                                                   |
| Prefix                                      | •                                                        |                                                                   |
| * Last Name                                 |                                                          |                                                                   |
| * First Name                                |                                                          |                                                                   |
| Middle Name                                 |                                                          |                                                                   |
| Suffix                                      | •                                                        |                                                                   |
| Organization Affiliation                    |                                                          |                                                                   |
| Contact Information                         |                                                          |                                                                   |
| Email Address                               | (username@domain.com)                                    |                                                                   |
| * Phone Number                              | - Ext.                                                   |                                                                   |
| Fax Number                                  | · · · · · · · · · · · · · · · · · · ·                    |                                                                   |
| * Mailing Address (Required)                |                                                          |                                                                   |
| Address Type                                | Domestic Address     O International Address     Refresh |                                                                   |
| Specify Domestic Address (Street Address of | or PO Box Only or Rural Route)                           |                                                                   |
| ○ ★ Address                                 | Street Number  Select One Number                         |                                                                   |
| O * PO Box Only                             | Number                                                   |                                                                   |
| ○ ★ Rural Route                             | Type Select Route  V Number Box                          |                                                                   |
| * City                                      | (Required if Zip is not specified)                       |                                                                   |
| Urbanization                                | (Used only for Puerto Rico(PR))                          |                                                                   |
| * State                                     | (Required if City is specified)                          |                                                                   |
| * Zip Code (Lookup 🗗 )                      | - (Required if City is not specified)                    |                                                                   |
| Go Back                                     |                                                          | Save and Continue                                                 |

An EHBs User Guide for PCA Award Recipients

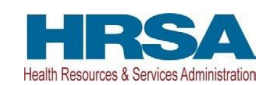

#### Figure 8: Add Existing Key Contact/Principal

| Key Contact      | /Principal - Add                                    |                             |                                |  |  |  |  |  |  |
|------------------|-----------------------------------------------------|-----------------------------|--------------------------------|--|--|--|--|--|--|
| NCC Progres      | s Report Tracking # :                               | Due Date: (D                | ue In: Days)   Section Status: |  |  |  |  |  |  |
| Resources        |                                                     |                             |                                |  |  |  |  |  |  |
| View             |                                                     |                             |                                |  |  |  |  |  |  |
| NCC Progress F   | Report Last NoA Program Instructions NCC User Guide |                             |                                |  |  |  |  |  |  |
| Add New Key C    | Add New Key Contact/Principal                       |                             |                                |  |  |  |  |  |  |
| Choose Person to | Add as Key Contact/Principal                        |                             |                                |  |  |  |  |  |  |
| Select           | Name                                                | Role                        | Email                          |  |  |  |  |  |  |
|                  |                                                     | BO                          |                                |  |  |  |  |  |  |
| 0                |                                                     | Budget Personnel, Other, PD |                                |  |  |  |  |  |  |
| 0                |                                                     | POC                         |                                |  |  |  |  |  |  |
| 0                |                                                     | AO                          | 2                              |  |  |  |  |  |  |
| Go Back          |                                                     |                             | Add Selected Person            |  |  |  |  |  |  |

#### Figure 9: Update Key Contact/Principal Information

| * Key Contact/Principal Information |      |       |       | 🕜 Add      |
|-------------------------------------|------|-------|-------|------------|
| Title of Position                   | Name | Phone | Email | Options    |
| Dir of Medical Support Services     |      |       |       | 🕜 Update 🔻 |
|                                     |      |       |       | 🕜 Update 🔻 |
| Dir of Facilities                   |      |       |       | 🕜 Update 🔻 |
| Dir of QI                           |      |       |       | 🕜 Update 🔻 |
| Chief Financial Officer             |      |       |       | 🕜 Update 🔻 |
| Dir of IT                           |      |       |       | 🕜 Update 🔻 |

#### Figure 10: Delete Key Contact/Principal

| * Key Contact/Principal Information |      |       |       | 🙆 Add      |
|-------------------------------------|------|-------|-------|------------|
| Title of Position                   | Name | Phone | Email | Options    |
| Dir of Medical Support Services     |      |       | A     | ction      |
|                                     |      |       |       | Update     |
| Dir of Facilities                   |      |       | ×     | Delete     |
| Dir of QI                           |      |       |       | 🕜 Update 🔻 |

### Figure 11: Upload Biographical Sketch

| Biographical Sketch                                                                                                    | _                                                                                    | Attach File            |
|----------------------------------------------------------------------------------------------------|--------------------------------------------------------------------------------------|------------------------|
| * Document (i)                                                                                                    | 2                                                                                    | [1]                    |
| Allowable Document Types: doc,rtf,bt,wpd,pdf,xls,msg,jpg,jpeg,tif,xld,xlsx,docx,ppl,pptx,vsd<br>Allowable Document Size: 100 MB | Choose File No file chosen                                                           |                        |
| Description                                                                                                    | Approximately 1/4 page (1) (Max 500 Characters without spaces): 500 Characters left. | æ                      |
| 3                                                                                                    | Upload Cancel No documents attached                                                  |                        |
| Go to Previous Page                                                                                                    |                                                                                      | Save Save and Continue |

Last Updated: 12/2024

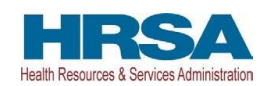

### Figure 12: Update or Delete Biographical Sketch

| <ul> <li>Biographical Sketch</li> </ul> |       |               |             | Attach File               |
|-----------------------------------------|-------|---------------|-------------|---------------------------|
| Document Name                           | Size  | Date Attached | Description | Options                   |
| test.docx                               | 12 kB |               |             | Action                    |
| Go to Previous Page                     |       |               |             | Save 🖉 Update Description |

## Figure 13: Key Contact/Principal

| Key Contact/Principal                   |                               |                       |                 |                        |
|-----------------------------------------|-------------------------------|-----------------------|-----------------|------------------------|
| NCC Progress Report Tracking # :        |                               | Due Da                | ate: (Due In: ) | Section Status:        |
| ▼ Resources I                           |                               |                       |                 |                        |
| View                                    |                               |                       |                 |                        |
| NCC Progress Report   Last NoA   Progra | m Instructions NCC User Guide |                       |                 |                        |
| Fields with * are required              |                               |                       |                 |                        |
| * Key Contact/Principal Information     |                               |                       |                 | 🕥 Add                  |
| Title of Position                       | Name                          | Phone                 | Email           | Options                |
| Dir                                     |                               |                       |                 | 🕜 Update 🔻             |
| Dir c                                   |                               |                       |                 | 🕜 Update 🔻             |
| Dir                                     |                               |                       |                 | 🕜 Update 💌             |
| Dir                                     |                               |                       |                 | 🕜 Update 🔻             |
| <ul> <li>Biographical Sketch</li> </ul> |                               |                       |                 | Attach File            |
|                                         |                               | No documents attached |                 |                        |
| Go to Previous Page                     |                               |                       |                 | Save Save and Continue |

An EHBs User Guide for PCA Award Recipients

FY 2025 State and Regional Primary Care Association (PCA) Non-Competing Continuation (NCC) Progress Report

### Figure 14: Budget Details

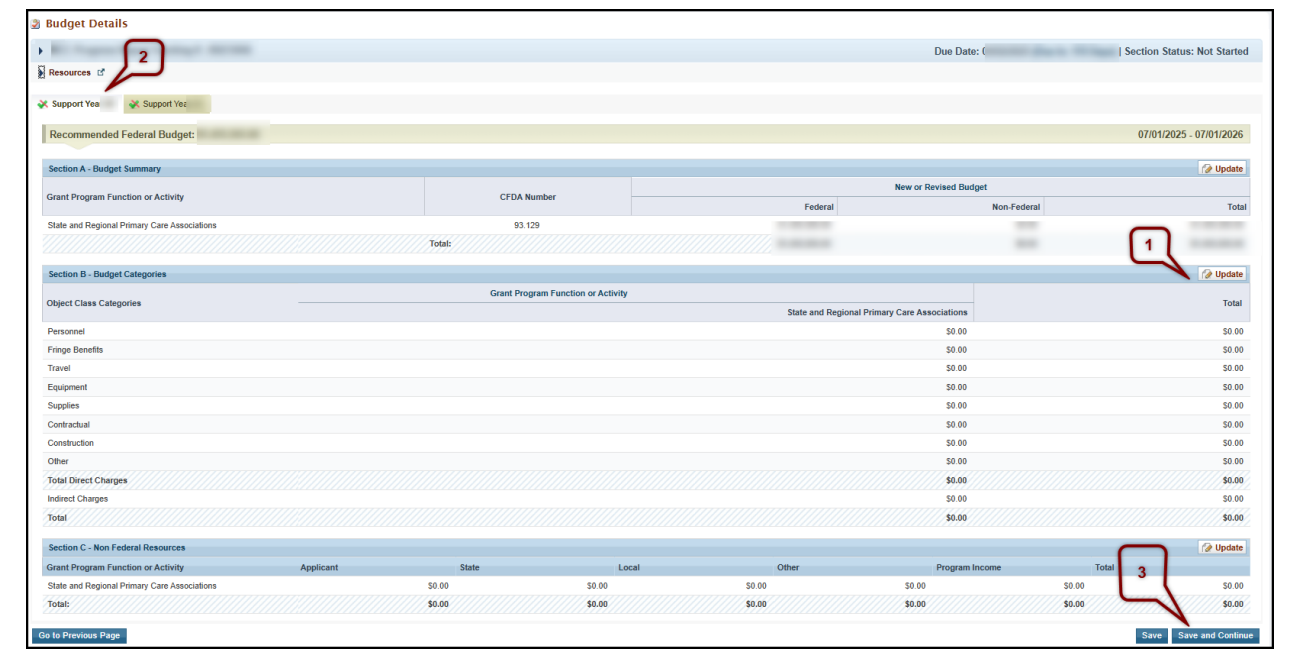

### Figure 15: Program Specific Forms (Part 1)

| Program Specific Information Status |                       |                                                                                                    |
|-------------------------------------|-----------------------|----------------------------------------------------------------------------------------------------|
| Section                             | Status                | Options                                                                                                    |
| Project Information                 |                       | 11                                                                                                    |
| FY 2024 Project Narrative Update    | 💸 Not Started         | 🕜 Update 🗸                                                                                                    |
| Project Work Plan Information       |                       | 2                                                                                                    |
| FY 2024 Progress Update             | 💸 Update Not Complete | 🖉 Update 👻                                                                                                    |
| FY 2025 Project Work Plan           | 💸 Not Complete        | 3 Contraction of the second second se |
|                                     |                       |                                                                                                    |

### Figure 16: Program Specific Forms (Part 2)

| Program Specific Information Status |                       |              |
|-------------------------------------|-----------------------|--------------|
| Section                             | Status                | Options      |
| Project Information                 |                       | 1            |
| FY 2024 Project Narrative Update    | X Not Started         | 🕜 Update 🔍   |
| Project Work Plan Information       |                       |              |
| FY 2024 Progress Update             | 💸 Update Not Complete | 🕜 Update 🔍 🤝 |
| FY 2025 Project Work Plan           | 💸 Not Complete        | 🕜 Update 🔍   |
|                                     |                       |              |

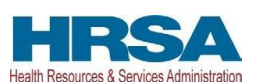

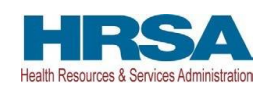

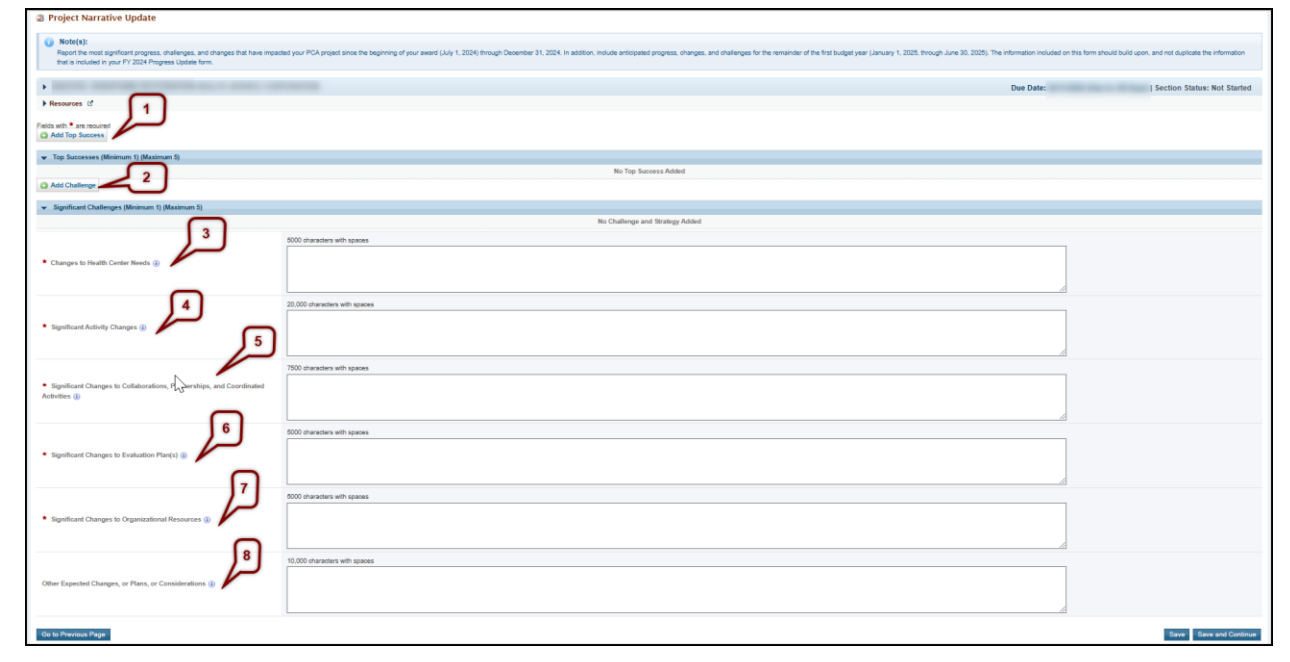

### Figure 17: Project Narrative Update Form

# Figure 18: Progress Update

| Objectives                                            |                  |                                             |                       |                      |              |              |
|-------------------------------------------------------|------------------|---------------------------------------------|-----------------------|----------------------|--------------|--------------|
| Objective Title                                       | Objective Target | Percent Progress Toward Objective<br>Target | Number of Key Factors | Number of Activities | Status       | 1 Options    |
| Access to Care                                        |                  | 100                                         |                       |                      | Not Complete | 🕜 Update 👻   |
| Recruitment and Retention                             |                  |                                             |                       |                      | Not Complete | 🕜 Update 🛛 🔫 |
| Health Profession, Education, and Training            |                  |                                             |                       |                      | Not Complete | 🕜 Update  👻  |
| Health Professional Education/Training (UDS)          |                  |                                             |                       |                      | Not Complete | 🚱 Update  🔻  |
| Health Center Leader and Board Support                |                  | 100                                         |                       |                      | Not Complete | 🚱 Update 🛛 🔫 |
| Preparedness, Response, and Recovery                  |                  |                                             |                       |                      | Not Complete | 🚱 Update 🛛 🔫 |
| Chronic Disease Management (Applicant Choice)         |                  | 1000.000                                    |                       |                      | Not Complete | 🚱 Update 🛛 🔫 |
| Preventive Services Outcomes (Applicant Choice)       | 1.0              |                                             |                       |                      | Not Complete | 🕜 Update 🛛 🔫 |
| Value-Based Care Delivery                             |                  |                                             |                       |                      | Not Complete | 🕜 Update 🛛 🔫 |
| Financial Sustainability                              |                  |                                             |                       |                      | Not Complete | 🕜 Update 🛛 🔫 |
| Population Health and Social Risk Factors             |                  |                                             |                       |                      | Not Complete | 🚱 Update 🗢   |
| Health Center Supplemental Funding Support (Required) |                  |                                             |                       |                      | Not Complete | 🚱 Update 🛛 🔫 |
|                                                       |                  |                                             |                       |                      |              |              |

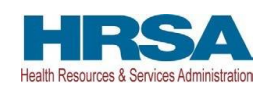

#### Figure 19: Objective Information - Update

| 3 Objective Information - Update                                                                                                    |                                                                                                    |
|----------------------------------------------------------------------------------------------------|----------------------------------------------------------------------------------------------------|
| <ul> <li>Bestelli surte della della d<br/>della della dell<br/></li> </ul> | Due Date:   Section Status: Update Not Complete                                                                                                    |
| ▶ Resources ⊡                                                                                                    |                                                                                                    |
| Lo nuu                                                                                                    |                                                                                                    |
| Note(s):<br>For each Objective, provide both the numeric and narrative progress. Numeric progress should calculate progress achieved from Ju<br>Demoninator fields.                                                                                                    | aly 1, 2024 through December 31, 2024. The Current Percentage and Progress Toward Target Percentage fields will auto-calculate based on the values entered in the Current Numerator and Current |
| Fields with • are required.                                                                                                    |                                                                                                    |
|                                                                                                    |                                                                                                    |
| Objective Title 🕢                                                                                                    | Access to Care                                                                                                    |
| Objective Description ()                                                                                                    | Increase the number of health centers that receive T/TA to provide and enhance access to comprehensive, culturally competent, high-quality primary health care services.                        |
| (T/TA) Needs Narrative (i)                                                                                                    |                                                                                                    |
| (T/TA) Baseline Number (i)                                                                                                    |                                                                                                    |
| Current Number (i)                                                                                                    |                                                                                                    |
| Objective Target (i)                                                                                                    |                                                                                                    |
| Percent Progress Toward Objective Target ()                                                                                                    |                                                                                                    |
| Objective Impact Narrative ()                                                                                                    |                                                                                                    |
| Chapective Impact Narrative Progress (j)                                                                                                    | 2000 characters with spaces                                                                                                    |

### Figure 20: Key Factors

| Note(s):     Key Factors are not editable in the Progress Update form. |                                                                     |               |           |
|------------------------------------------------------------------------|---------------------------------------------------------------------|---------------|-----------|
|                                                                        |                                                                     |               |           |
| <ul> <li>Key Factors (Minimum 2) (Maximum 5)</li> </ul>                |                                                                     |               |           |
| Key Factor Type                                                        | Description                                                         |               | Options 1 |
| Contributing                                                           | To book the state of the test of the test of the state of the state | (+ View More) | E View -  |
| Restricting                                                            | to second with other other is a ringe, speak - so we write          | (+ View More) | 🗑 View 🔻  |
|                                                                        |                                                                     |               |           |

#### Figure 21: Key Factors - View

| View Key Factor          | 0                                                   |
|--------------------------|-----------------------------------------------------|
| Key Factor Type 🖲        | Contributing     Restricting                        |
| Key Factor Description 🚯 | 500 characters with spaces (Approximately 1/4 page) |
| Cancel                   |                                                     |

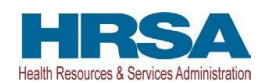

**Figure 22: Activities** 

| ★ Activities (Minimum 2) (Maximum 6) |               |                        |                                                                                                    |            |          |                          |                               |                   |
|--------------------------------------|---------------|------------------------|----------------------------------------------------------------------------------------------------|------------|----------|--------------------------|-------------------------------|-------------------|
| Activity Audience                    | Activity Name | Activity Description   | Person/Group Responsible                                                                                                    | Start Date | End Date | Activity Progress Update | Anticipated Activity Progress | Options           |
|                                      |               | 20 million 1 million 1 | And the second second s |            |          |                          |                               | Report Progress   |
|                                      |               |                        | And the                                                                                                    |            |          |                          | Ľ                             | E Report Progress |

#### Figure 23: Report Progress - Update

| Report Progress                                        |                                                     | 6   |
|--------------------------------------------------------|-----------------------------------------------------|-----|
| Activity Name 🚯                                        |                                                     | ^   |
| Activity Audience                                      | 7500 characters with spaces                         |     |
| Activity Description ()<br>Person/Group Responsible () |                                                     | 9   |
| Target Start Date 🕢                                    |                                                     |     |
| Target End Date 🚯                                      |                                                     |     |
| Expected Activity Outcome (i)                          | the set of sources in an experimental to the source |     |
| Activity Progress Update (i)                           | 7500 characters with spaces                         |     |
| Anticipated Activity Progress (i)                      | 7500 characters with spaces                         |     |
| Comments (i)                                           |                                                     | ¥   |
| Cancel                                                 | Save and Contri                                     | nue |

### Figure 24: Additional Objectives

| Progress Update                                                       |                                                                       |                                                |                          |                         |                            |                        |
|-----------------------------------------------------------------------|-----------------------------------------------------------------------|------------------------------------------------|--------------------------|-------------------------|----------------------------|------------------------|
| NUMBER OF STREET                                                      | HERE, THE BALL                                                        | Du                                             | e Date:                  | Date in 148 Day         | Section Status:            | Update Not Complete    |
| Resources 🗹                                                           |                                                                       |                                                |                          |                         |                            |                        |
|                                                                       |                                                                       |                                                |                          |                         |                            |                        |
|                                                                       |                                                                       |                                                |                          |                         |                            |                        |
| Note(s):                                                              |                                                                       |                                                |                          |                         |                            |                        |
| Provide progress on objective targe                                   | ets and activities between July 1,                                    | 2024, through Decemb                           | er 31, 2024. Include ar  | nticipated progress for | activities for the remaind | ler of the budget year |
| (January 1, 2025, through June 30<br>NCC Progress Report Instructions | , 2025). Required fields are mark<br>to complete the editable fields. | ed with a red asterisk. F                      | Refer to Table 3: FY 20  | 24 Progress Update F    | orm Editable Field Guide   | e in the FY 2025 PCA   |
|                                                                       |                                                                       |                                                |                          |                         |                            |                        |
| Objectives                                                            |                                                                       |                                                |                          |                         |                            |                        |
| Objective Title                                                       | Objective Target                                                      | Percent Progress<br>Toward Objective<br>Target | Number of Key<br>Factors | Number of<br>Activities | Status                     | Options 2              |
| Intimate Partner Violence (IPV) Support                               |                                                                       |                                                |                          |                         | Not Complete               | 🕜 Update 🔻             |
|                                                                       |                                                                       |                                                |                          |                         |                            |                        |
| o to Previous Page                                                    |                                                                       |                                                |                          |                         |                            | Contin                 |
|                                                                       |                                                                       |                                                |                          |                         |                            |                        |

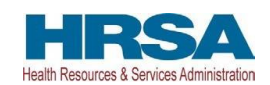

### Figure 25: Project Work Plan

| X Objectives                                    |                         |                           |                  |                       |                      |              |              |        |
|-------------------------------------------------|-------------------------|---------------------------|------------------|-----------------------|----------------------|--------------|--------------|--------|
| Objective                                       |                         |                           |                  |                       |                      |              |              |        |
| Objectives                                      |                         |                           |                  |                       |                      |              |              |        |
| Objective Title                                 | Supplemental<br>Funding | (T/TA) Baseline<br>Number | Objective Target | Number of Key Factors | Number of Activities | Status       | Options      |        |
| Access to Care                                  | N/A                     |                           |                  |                       |                      | Not Complete | 🕜 Update 🛛 🗸 | $\sim$ |
| Recruitment and Retention                       | N/A                     |                           |                  |                       |                      | Not Complete | 🕜 Update 🛛 👻 |        |
| Health Profession, Education, and Training      | N/A                     |                           |                  |                       |                      | Not Complete | 🕜 Update 🛛 🔻 |        |
| Health Professional Education/Training (UDS)    | N/A                     | 1.00                      |                  |                       |                      | Not Complete | 🕜 Update 🔻 🔻 |        |
| Health Center Leader and Board Support          | N/A                     | 1.00                      |                  |                       |                      | Not Complete | 🚱 Update 🛛 🔻 |        |
| Preparedness, Response, and Recovery            | N/A                     |                           |                  |                       |                      | Not Complete | 🕜 Update 🛛 🔻 |        |
| Chronic Disease Management (Applicant Choice)   | N/A                     |                           |                  |                       |                      | Not Complete | 🕜 Update 🔻   |        |
| Preventive Services Outcomes (Applicant Choice) | N/A                     |                           |                  |                       |                      | Not Complete | 🚱 Update 🔻   |        |
| Value Based Care Delivery                       | NUA                     |                           |                  |                       |                      | Net Complete |              |        |

## Figure 26: Objective Details

| 2 Objective Information - Update                                                                                                    |                                                                                                    |
|----------------------------------------------------------------------------------------------------|----------------------------------------------------------------------------------------------------|
| • month (************************************                                                                                                    | Due Dat   Section Status: Update Not Complete                                                                                                    |
| ► Resources ピ                                                                                                    |                                                                                                    |
| Note(s):<br>In the FY 2025 PWP, outline your activities for the FY 2024 but<br>We recommend completing the FY 2024 Progress Update for<br>in the FY 2025 PCA NCC progress report Instructions. | dget period that will support attaining your objective targets. The FY 2025 PWP form will be prepopulated with the Internation from your most recently approved PWP and the FY 2024 Progress Update form.<br>In in the HRSA EHBs before working on the FY 2025 PWP form. The FY 2024 Progress Update form prepopulates the Current Number and the Percentage Progress Toward Objective fields in the FY 2025 PWP form. Refer to Table 4: FY 2025 PWP form Editable Field Oude                                                                                                    |
| (i) Please click Save (or) Save & Continue button after data entr                                                                                                    | 7.                                                                                                    |
| Fields with • are required.                                                                                                    |                                                                                                    |
| ▼ Objective Details                                                                                                    |                                                                                                    |
| Objective                                                                                                    | NAL AND A DESCRIPTION OF A DESCRIPTION OF<br>A DESCRIPTION OF A DESCRIPTION OF A DESCRIPTION OF A DESCRIPTION OF A DESCRIPTION OF A DESCRIPTION OF A DESCRIPTION OF A DESCRIPTION OF A DESCRIPTION OF A DESCRIPTION OF A DESCRIPTION OF A DESCRIPTION OF A DESCRIPTION OF A DESCRIPTION O |
| Objective Description                                                                                                    | have been much any strain. The post of strain care is any strain and the state of an even                                                                                                    |
| Training and Technical Assistance (T/TA) Baseline Number                                                                                                    |                                                                                                    |
| Objective Target                                                                                                    |                                                                                                    |
| Objective Impact Narrative                                                                                                    | AND AND AND AND AND AND AND A                                                                                                    |
| Training and Technical Assistance (T/TA) Session Target                                                                                                    |                                                                                                    |
| <ul> <li>Training and Technical Assistance (T/TA) Participation<br/>Target</li> </ul>                                                                                                    |                                                                                                    |
| <ul> <li>Participant Rating of Training and Technical Assistance<br/>(T/TA) Usefulness Target</li> </ul>                                                                                       |                                                                                                    |
| Partner Organizations Field (j)                                                                                                    | 1000 characters with spaces (Approximuley 1 pages)                                                                                                    |

## Figure 27: Key Factors

| Add Key Factor                                          |                          |          |
|---------------------------------------------------------|--------------------------|----------|
| <ul> <li>Key Factors (Minimum 2) (Maximum 5)</li> </ul> |                          |          |
| Key Factor Type                                         | Description              | Options  |
| Contributing                                            | Test Contributing Factor | Action 7 |
|                                                         |                          | Update   |
| Note(s):                                                |                          | X Delete |

An EHBs User Guide for PCA Award Recipients

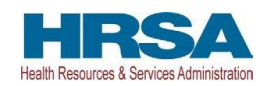

Figure 28: Update Key Factors

| Update Key Factor          |                                                     | 3  |
|----------------------------|-----------------------------------------------------|----|
| Fields with * are required |                                                     |    |
| * Key Factor Type ()       | Contributing     O Restricting                      |    |
| * Key Factor Description 🕢 | 500 characters with spaces (Approximately 1/4 page) |    |
| Cancel                     | Save and Contin                                     | Je |

### Figure 29: Delete Key Factor

| Delete Key Factor                                                                                                    |                                          | 8       |
|----------------------------------------------------------------------------------------------------|------------------------------------------|---------|
| Warning:<br>You are about to delete this Key Factor along with<br>Please confirm if you would like to proceed with to | n all of its information.<br>his action. |         |
| Key Factor Type 🚯                                                                                                    |                                          |         |
| Key Factor Description 🚯                                                                                              |                                          | a       |
| Cancel                                                                                                    |                                          | Confirm |

### Figure 30: Activities

| Add Activity 2<br>Activities (Minimum 2) (Maximu | um 6)                |                                            |                          |                   |                 |                     |          |                       |
|--------------------------------------------------|----------------------|--------------------------------------------|--------------------------|-------------------|-----------------|---------------------|----------|-----------------------|
| Activity Name                                    | Activity Description | Performance Domains (Checkbox<br>in EHB's) | Person/Group Responsible | Target Start Date | Target End Date | Anticipated Outcome | Comments | Options               |
|                                                  | 10.00.000            |                                            |                          |                   |                 | 101014              | Actic    | n<br>Update<br>Delete |
| Go to Previous Page                              |                      |                                            |                          |                   |                 |                     |          | Sale ave and Continue |

An EHBs User Guide for PCA Award Recipients

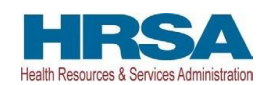

#### Figure 31: Update Activity

| () Note(s):                                 |                                                                                                    |                                      |
|---------------------------------------------|----------------------------------------------------------------------------------------------------|--------------------------------------|
| Fields with * are required                  | o for each objective should be completed in the second pulger period (July 1), 2023 modgh June 30, 2026), and must clearly compose to objective target achievement by the end of the p                                                                                                    | enod or performance (June 30, 2027). |
| Activity Name ()                            |                                                                                                    | •                                    |
| Activity Audience (a)                       | 7500 characters with spaces                                                                                                    |                                      |
|                                             | 7500 characters with soarces                                                                                                    |                                      |
| Activity Description (j)                    | STAR STARTE                                                                                                    |                                      |
| Performance Domains (Checkbox in EHD's) (j) |                                                                                                    |                                      |
| Person/Group Responsible ()                 | No. or Control of Article Strength Strength Stre | 2                                    |
| Cancel                                      |                                                                                                    | Save and Continue                    |

### Figure 32: Add New Activity

| Add New Activity                                                                            |                                                                                                    | 0       |
|---------------------------------------------------------------------------------------------|----------------------------------------------------------------------------------------------------|---------|
| Note(s):     Describe new activities and related details. Activities proposed for each obje | ctive should be completed in the second budget period (July 1, 2025 through June 30, 2026); and must clearly contribute to objective target achievement by the end of the period of performance (June 30, 2027).                                                                                                    |         |
| Fields with * are required                                                                  |                                                                                                    |         |
| * Activity Name 🕢                                                                           | 200 characters with spaces                                                                                                    | 4       |
| Activity Audience (i)                                                                       | 7500 characters with spaces                                                                                                    |         |
| Activity Description ()                                                                     | 7500 characters with spaces                                                                                                    |         |
| Performance Domains (Checkbox in EHB's) (j)                                                 | Covernance and Management Covernance and Management Covernance and Management Covernance and Management Covernance And Covernance Covernance And Covernance Covernance And Covernance Covernance And Covernance Covernance And Covernance Covernance Coverna |         |
| Person/Group Responsible (j)                                                                | 1000 characters with spaces                                                                                                    | •       |
| Cancel                                                                                      | Save and C                                                                                                    | ontinue |

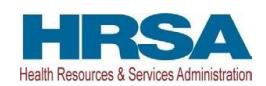

-

#### **Figure 33: Delete Activity**

| Decis Activity                                                                                |                                                    |   |
|-----------------------------------------------------------------------------------------------|----------------------------------------------------|---|
| Warning:<br>You are about to delete this Activity along with all of its information. Please c | nfm If you would like to proceed with this action. |   |
| Activity Name                                                                                 |                                                    |   |
| Activity Audience                                                                             |                                                    |   |
| Activity Description                                                                          |                                                    |   |
| Performance Domains (Checkbox in EHB's)                                                       |                                                    |   |
| لارج<br>Person/Group Responsible                                                              |                                                    |   |
| Target Start Date                                                                             |                                                    |   |
| Target End Date                                                                               |                                                    |   |
| Anticipated Outcome                                                                           |                                                    |   |
| Cancel                                                                                        |                                                    | m |

### Figure 34: Left Menu

| ALL TASKS «                |
|----------------------------|
| Q Search                   |
| NCC Progress Report        |
| Overview                   |
| Status                     |
| Basic Information          |
| 🔆 SF-PPR                   |
| 🔆 SF-PPR-2                 |
| 🔆 Key Contact/Principal    |
| Budget Information         |
| 💸 Budget Details           |
| Budget Narrative           |
| Other Information          |
| 💸 Program Specific         |
| Information 1              |
| Appendices                 |
| Review and Submit          |
| Review                     |
| Submit 2                   |
| Other Functions            |
| Navigation                 |
| Return to Submissions List |

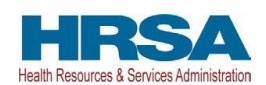

### Figure 35: Appendices

| 2 Appendices                                                           |                                          |
|------------------------------------------------------------------------|------------------------------------------|
| NCC Progress Report Tracking # :                                       | Due Date: [Due In: ]   Section Status: ( |
| ▼ Resources Id                                                         |                                          |
| View                                                                   |                                          |
| NCC Progress Report   Last NoA   Program Instructions   NCC User Guide |                                          |
|                                                                        |                                          |
| ▼ Attachment 1:                                                        | Attach File                              |
|                                                                        | No documents attached                    |
| ▼ Attachment 2:                                                        | Attach File                              |
|                                                                        | No documents attached                    |

### Figure 36: Attach File

| ▼ Attachment 1                                                                                                    |                                                                                   | Attach File |
|----------------------------------------------------------------------------------------------------|-----------------------------------------------------------------------------------|-------------|
| Document (j)     Alowable Document Types: doc.rff.bl.wpd.pdf.ds.msg.jpg.jpsg.bl.off.Jitsx.docx.ppt.pdtc.vsd     Alowable Document Size: 100 M8 | Desce Fig. To file dosen                                                          |             |
| Description                                                                                                    | Approximately 14 pape 🖲 (Max 500 Characters without spaces): 500 Characters left. |             |
| ٥                                                                                                    | Upload Cancel No documents attached                                               |             |

## Figure 37: Review NCC

| NCC Progress Report Tracking #: 00221907     Resources (5             |                                           | Due D                | ste: 04/02/2024 (Due In: 162 Days)   Status: In Progress |
|-----------------------------------------------------------------------|-------------------------------------------|----------------------|----------------------------------------------------------|
| ▼ Resources ぱ                                                         |                                           |                      |                                                          |
|                                                                       |                                           |                      |                                                          |
| View                                                                  |                                           |                      |                                                          |
| NCC Process Report   Last NoA   Proceam Instructions   NCC User Guide |                                           |                      |                                                          |
|                                                                       |                                           |                      |                                                          |
| Print NCC Progress Report                                             |                                           |                      | Table of Contents                                        |
| N 4 1 Page size: 50 + Go                                              |                                           |                      | 21 items in 1 page(s)                                    |
| Vew                                                                   | Section                                   | Type                 | Options                                                  |
| • 4                                                                   | • •                                       | • •                  |                                                          |
| View: Basic Information                                               |                                           |                      |                                                          |
| Basic Information                                                     | SF.PPR                                    | HTML                 | Vev -                                                    |
| Basic Information                                                     | SF-PPR-2 (Cover Page Continuation)        | HTML                 | View 💌                                                   |
| Basic Information                                                     | Performance Narrative                     | DOCUMENT             | NotAvailable                                             |
| ▲ View: Budget Information                                            |                                           |                      |                                                          |
| Budget Information                                                    | SF-424A Budget Information                | HTML                 | View 💌                                                   |
| Budget Information                                                    | Budget Namative (FY24 NAP RSD DRAFT.dooi) | DOCUMENT             | View *                                                   |
| ▲ View: Appendices                                                    |                                           |                      |                                                          |
| Appendices                                                            | Atachment 1                               | DOCUMENT             | NotAvailable                                             |
| Appendices                                                            | Atachment 2                               | DOCUMENT             | Not Available                                            |
| Appendices                                                            | Attachment 3                              | DOCUMENT             | NotAvailable                                             |
| Appendices                                                            | Attornen 4                                | DOCUMENT             | Not Available                                            |
| Appendices                                                            | Associated D                              | DOCUMENT             | Not Available                                            |
| Appendes                                                              | Augustion V                               | DOCUMENT.            | View -                                                   |
| Appendices                                                            | Automatic / (Helevent Document 1.0001)    | DOCUMENT<br>DOCUMENT | tion -                                                   |
| Appendices                                                            | Atterment / (Newyart Document 1.500)      | DOCOMENT             | Vev +                                                    |
| Appendices                                                            | Attachment 7 (Relevant Document 1.docs)   | DOCUMENT             | View *                                                   |
| Appendices                                                            | Attachment 7 (Relevant Document 1.docs)   | DOCUMENT             | Vew *                                                    |
| Appendices                                                            | Attachment 7 (Relevant Document 1.docs)   | DOCUMENT             | View +                                                   |
| Appendices                                                            | Atachment 7 (Relevant Document 1.doci)    | DOCUMENT             | View 👻                                                   |
| Appendices                                                            | Attachment 7 (Relevant Document 1.docx)   | DOCUMENT             | View *                                                   |
| Appendices                                                            | Atachment 7 (Relevant Document 1.docs)    | DOCUMENT             | View *                                                   |
| Appendices                                                            | Attachment 7 (Relevant Document 1.docs)   | DOCUMENT             | View *                                                   |
| Appendices                                                            | Attachment 7 (Relevant Document 1.docx)   | DOCUMENT             | View 👻                                                   |
| H 4 1 + H Page size: 50 + Go                                          |                                           |                      | 21 items in 1 page(s)                                    |
| Ge to Previous Page                                                   |                                           |                      | Proceed to Submit                                        |

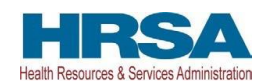

## Figure 38: Submit NCC

| NCC Progress Report - Confirm Submit                                                                                                    |                                                                                                    |                                                                                                    |                                                       |
|----------------------------------------------------------------------------------------------------|----------------------------------------------------------------------------------------------------|----------------------------------------------------------------------------------------------------|-------------------------------------------------------|
| Confirmation:<br>You have choosen to submit this report to HRSA. Please check the box to el                                                                  | ectronically sign the Noncompeting Continuation (NCC) Progress Report. Click on the Submit Report b | ution below to submit the report. If you do not wish to submit the NCC Progress Report at this time, click o | n the Cancel button to return to the previous screen. |
| NCC Progress Report Tracking                                                                                                    |                                                                                                    | Due Date:                                                                                                    | Status:                                               |
| Grant Number:<br>Project Officer:<br>Last Updated By:                                                                                                    | Original Deadline:<br>Project Officer Email:                                                        | Created On: Project Officer Contact #:                                                                       |                                                       |
| Resources Lf     View     NCC Progress Report   Last NoA   Program Instructions   NCC User Gui                                                               | 54                                                                                                  |                                                                                                    |                                                       |
| NCC PROGRESS REPORT CERTIFICATION                                                                                                    |                                                                                                    |                                                                                                    | View Report of                                        |
| certify to the best of my knowledge and belief that the information provided in this<br>Please check the box to electronically sign the NCC Progress Report. | progress report is true and correct.                                                                |                                                                                                    | 2<br>Submit Report                                    |
| Acceptable Use Policy   Accessibility   Viewers And Players   Contact Us<br>Last Logie: 11/19/20 12:37:00 PM ET                                              |                                                                                                    |                                                                                                    | Product: EHBs                                         |